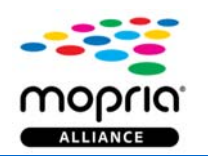

## How-to Guide Enable/Discover/Print

## How to Enable

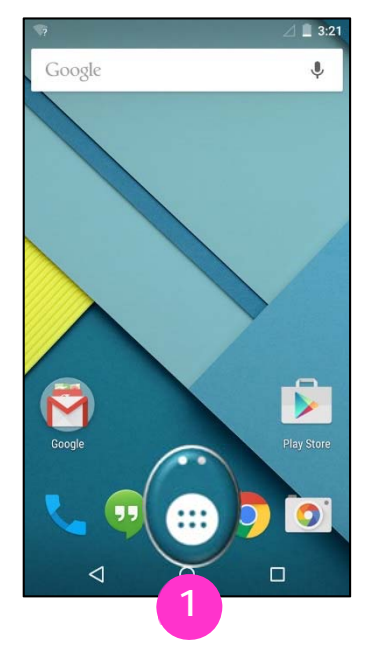

On the home screen, tap the **Apps** icon.

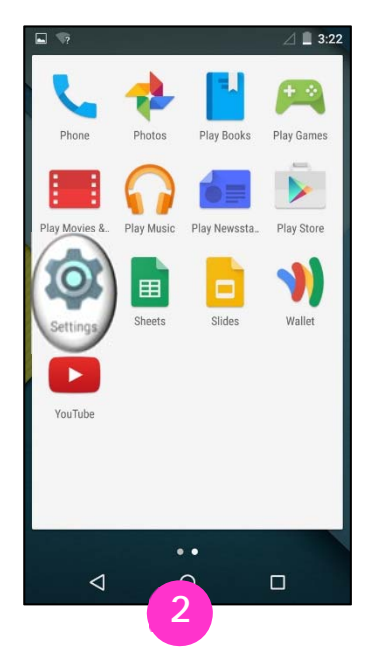

Tap the **Settings** icon. You can also swipe down from the top of the screen to access the **Settings** menu.

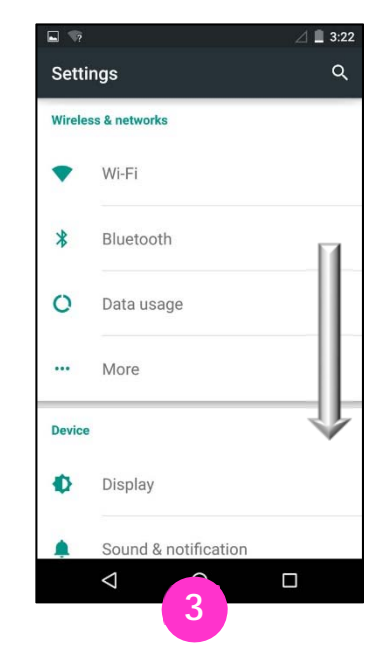

Swipe down to find the **Printing** option.

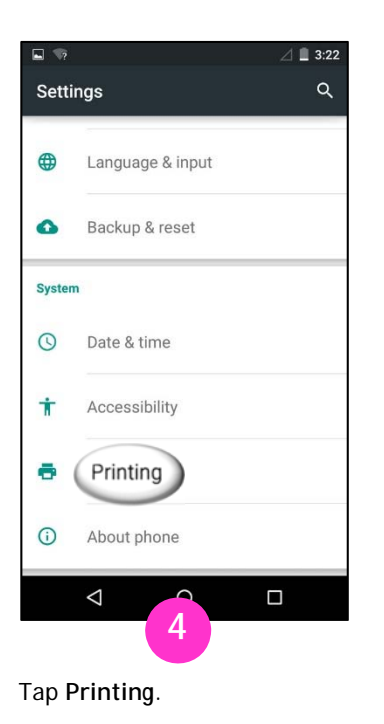

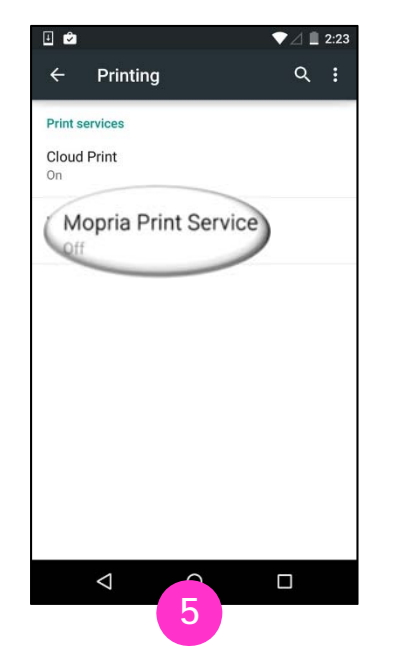

Tap Mopria Print Service.

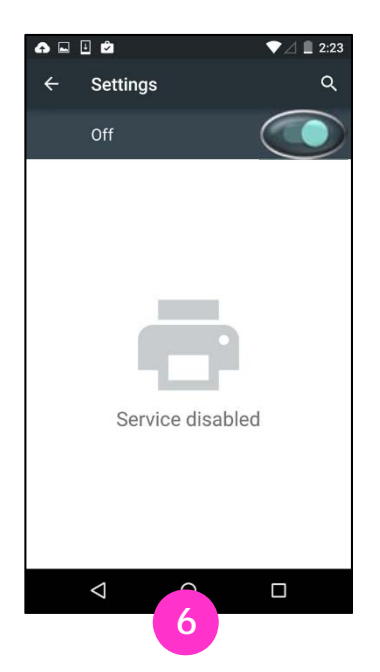

Slide the toggle button to the **On** position.

## How to Discover

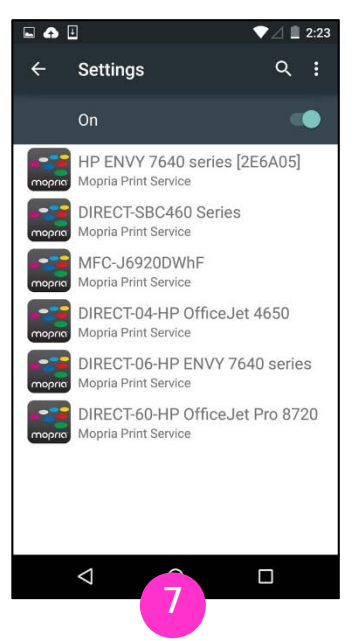

Allow Mopria Print Service to search for available and compatible printers.

## How to Print

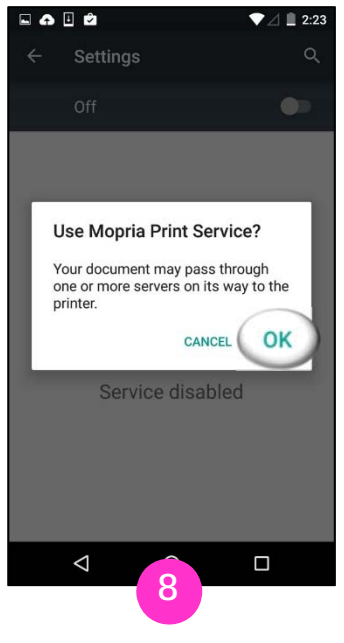

Тар ОК.

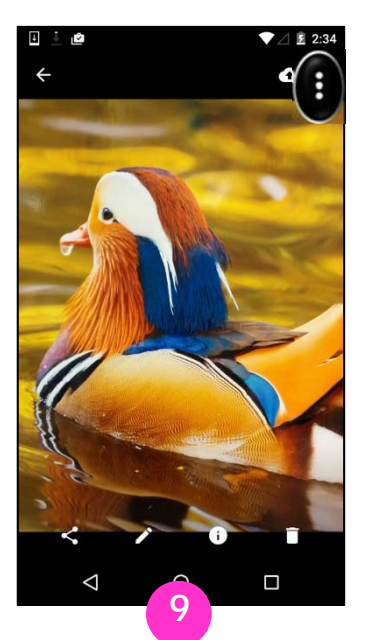

Tap the menu icon.

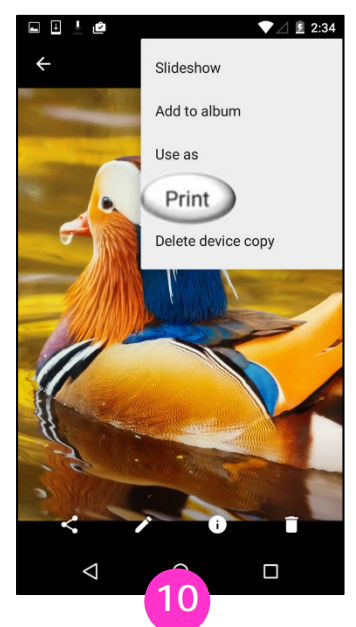

Tap Print. If there is no Print option, the app may not be Mopriacompatible. Share, Open, View, or Export the image to the Mopria Print Service app.

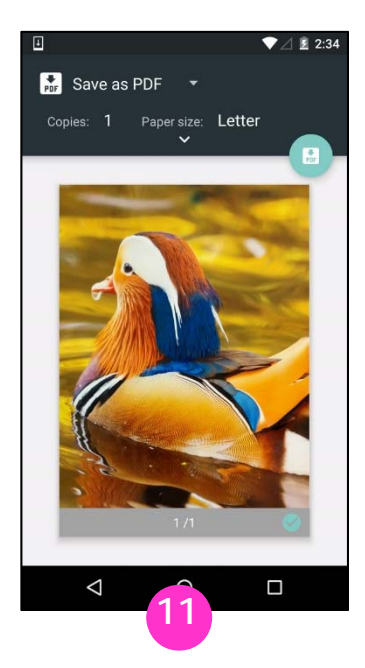

Tap the printer name.

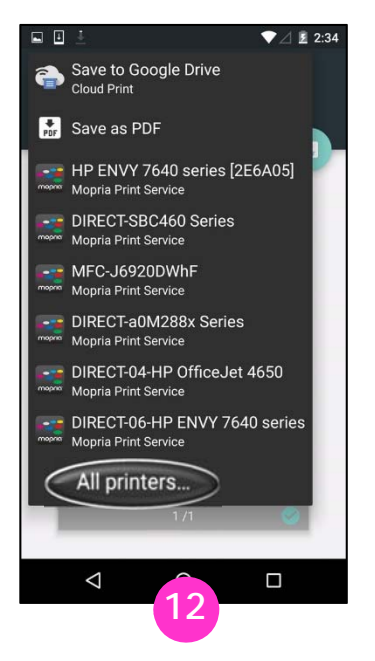

Tap **All printers**... to display a complete list of available printers.

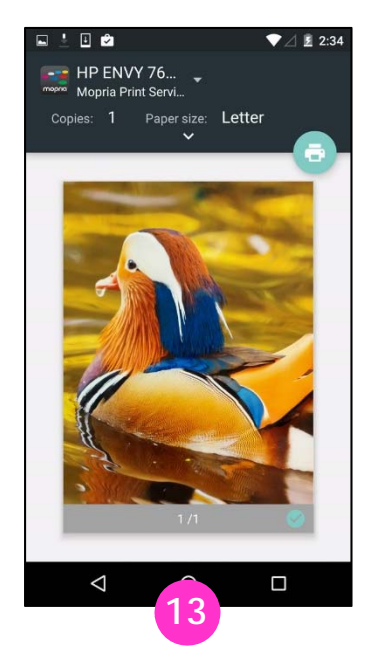

Tap one of the printers in this list to select it.

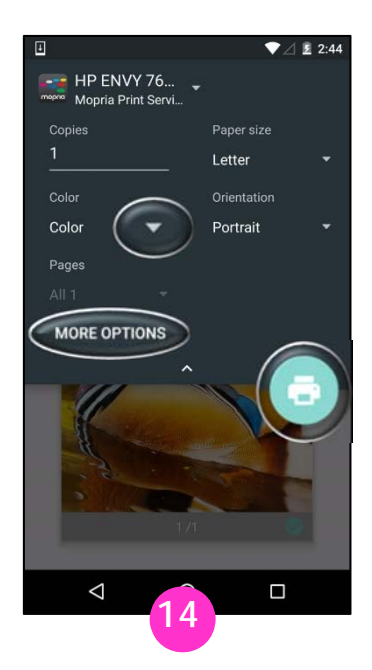

To confirm or change print settings, tap a drop-down icon or **MORE OPTIONS**. When finished, tap the print icon.